## Need to verify if a student is enrolled in Navigate?

## \*This will only work for degree, diploma, or certificate students. Not GED at this time.

 Go to this website from the computer or your phone: Gptc.campus.eab.com

Use your Single Sign on Credentials that you use for your email to access the site.

Once you sign in, click the magnifying glass (top left to search for a student). You can type the student's 900 number or last name, first name.

| Home   Navigate X +                                                                    | - 🗆 X                              |
|----------------------------------------------------------------------------------------|------------------------------------|
| ← → C ① î https://gptc.campus.eab.com/home                                             | ☆ ⓒ :                              |
| 📾 NAVIGATE 🔎 🚁 📹 🗖 🚾                                                                   | Spring 2019 - Q ? 🔘 -              |
|                                                                                        |                                    |
| Stall Home 👻                                                                           |                                    |
| Students Upcoming Appointments My Availability Appointment Queues Appointment Requests | Quick Links                        |
| My Assigned Students for Spring 2019 👻                                                 | Take me to                         |
| Actions                                                                                | Schedule a General Event           |
| ALL STUDENT NAME - ID WATCH LIST  CUMULATIVE GPA                                       | Record Class Attendance            |
| ×                                                                                      | Manage Assignments                 |
| Q No matching records found                                                            | Download Center for Reports        |
| <b>x</b>                                                                               | Campaigns                          |
|                                                                                        | Appointment Campaigns              |
|                                                                                        | Upcoming Appointments              |
| <b>*</b>                                                                               | You have no upcoming appointments. |
|                                                                                        |                                    |

3. Click on the student's name. Once you bring up the student's profile, click Class Info.

| verview Success Prog                                  | rress Reports / Notes Class Info                  | Path Academic Plan More 🕶             |       | Staff Alerts 🧕                                                                            |
|-------------------------------------------------------|---------------------------------------------------|---------------------------------------|-------|-------------------------------------------------------------------------------------------|
| Course Grade<br>D/F                                   | Repeated<br>Courses                               | Withdrawn<br>Courses<br>O             | GPA ~ | l want to<br>Message Student<br>Add a Note on this Student                                |
| Total Credits<br>Earned<br>93.32                      | Credit Completion %<br>at this Institution<br>97% |                                       |       | Add a Reminder to this Student<br>Report on Appointment<br>Create Request for Appointment |
| AF53<br>Associate in Applied S<br>Technical Education | Science                                           | STUDENT ID<br>CLASSIFICATION          |       | Schedule an Appointment<br>Add to Watch List<br>Edit User Settings                        |
| Major History 👻                                       |                                                   | ACADEMIC STANDING<br>Good Standing    |       | Impersonate User                                                                          |
|                                                       |                                                   | MOST RECENT ENROLLMENT<br>Spring 2019 |       | Active Appl. 0<br>Campaigns<br>Student is not involved in any active campaigns            |
| Advisors                                              | a Khoram Hanya Henny                              | Tutors                                |       | Student Info                                                                              |

4. Look at "Classes This Term." If the student has classes listed, the student is enrolled this term. If the messages says "This student is not enrolled in any classes in the current term," then the student is **NOT** enrolled for the current term.

| NAVIGATE 🔎 🛎 🖃 🗆 🚥                              |                               |                        |           |              | Spring 2019 🔹 SR ?                                                                           |
|-------------------------------------------------|-------------------------------|------------------------|-----------|--------------|----------------------------------------------------------------------------------------------|
| Overview Success Progress Reports / Notys Class | nfo Path Academic Plan More 🔻 |                        |           |              | Staff Alerts 🕫                                                                               |
| Classes This Term                               | _                             | _                      | _         | _            | I want to<br>Message Student<br>Add a Note on this Student<br>Add a Reminder to this Student |
| CLASS NAME                                      | PROFESSOR                     | DAYS/TIMES             | MID FINAL | ABSENCE      | Report on Appointment                                                                        |
| BIOL-2114-40654 Anatomy and Physiology II       | Dorothea Wilson               | M 5:30p-6:45p<br>A-252 |           | <u>0 (0)</u> | Create Request for Appointment                                                               |
| BIOL-2114L-40658 Anatomy & Physiology Lab       | II Dorothea Wilson            | W 5:30p-6:45p<br>A-252 |           | <u>0.(0)</u> | Add to Watch List                                                                            |
|                                                 |                               |                        |           |              | Edit User Settings                                                                           |
|                                                 |                               |                        |           |              | Impersonate User                                                                             |
| Assignments This Term                           |                               |                        |           |              |                                                                                              |
| CLASS & DUE DATE & A                            | SSIGNMENT                     | STATUS                 | ACTIONS   |              | Active Appt. 💿 🔺                                                                             |

5. You can also see what courses the student has been enrolled in prior to by scrolling down to the bottom of this screen. You will see the student's academic history under ALL TERMS.